## 线上报读国家开放大学详细流程说明 (20220910)

Х

安吉电大招生办 0572-5304114

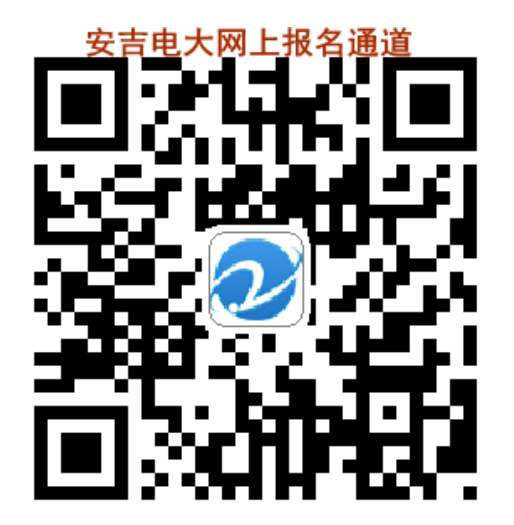

请直接扫码

跳转如右图画面

在线报名

•••

请填写真实姓名

居民身份证

按照自己的报名需求一步步填好专业等,提交完成后,出现如下界面 1/4

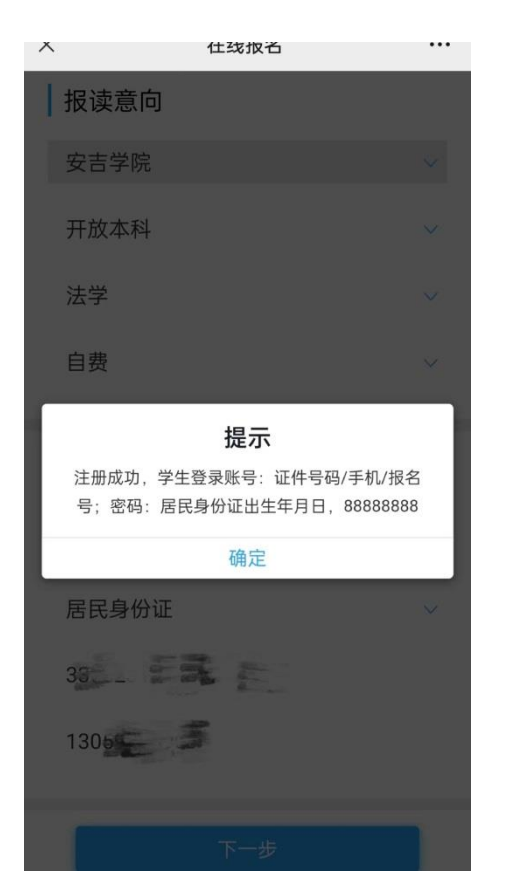

若不小心退出后,再扫码 出现如下界面

| ×    | 任线报名            | •••          |
|------|-----------------|--------------|
|      |                 |              |
|      |                 |              |
|      | - 移动招生报名 - 已报名, | 去登录          |
| 报读意向 | 5               |              |
| 安吉学院 |                 | ~            |
| 请选择专 | 业层次             | $\checkmark$ |
| 请选择专 | 제도              | $\checkmark$ |

点击"已报名,去登录",进入登录界面,输入证件号或手机号,密

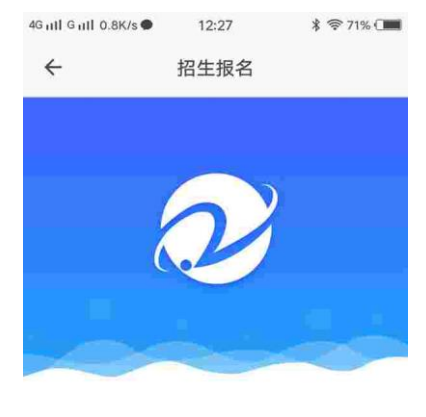

| A 简单入证件号码/手机号 |      |  |
|---------------|------|--|
| 🕶 请输入密码       |      |  |
| 请输入验证码        | 1364 |  |
| 确定            |      |  |

码为生日 8 位数(比如: 19900101),点击 "确定"后,下拉到底进入如下界面,点击 "修改信息"

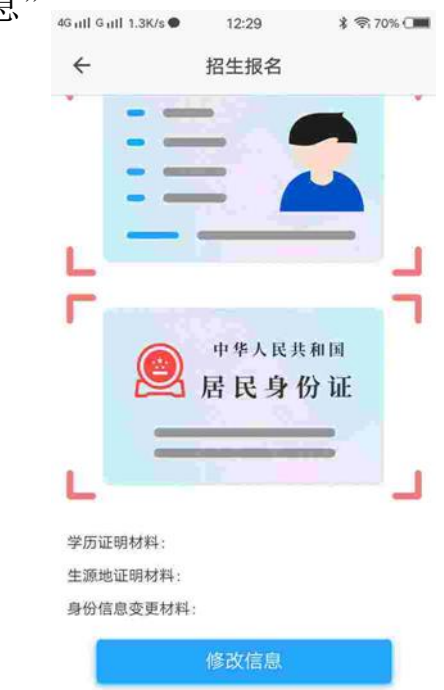

按要求上传相关图片,身份证照片要求平整不反光且光线均匀能完整显示证件上信息,蓝底证件照的具体要求请查看<u>附件3证件照拍摄要</u> <u>求</u>,如实填写后续个人信息。

| × i         | 在线报名・        |
|-------------|--------------|
| 性别:         | 请选择性别 🗸      |
| 民族:         | 请选择民族 🗸      |
| 出生日期:       | 请选择出生日期 🗸    |
| 籍贯:         | 请选择籍贯省 🗸     |
| 籍贯地市:       | 请输入籍贯地市      |
| 户口性质:       | 请选择户口性质 🗸    |
| 户口分布:       | 请选择户口分布 🗸    |
| 户口所在地(省):   | 请输入户口所在地 🗸   |
| 户口所在地(市):   | 请输入户口所在地 🗸   |
| 户口所在地(区/县): | 请输入户口所在地 🗸   |
| 户口所在地(街道):  | 一定要填写        |
| 户口所在地(详细地址  | :): 请输入户口所在地 |
| 婚姻状况:       | 请选择婚姻状况 🗸    |

| ×           | 在线报名 …       |
|-------------|--------------|
| 户口所在地(区/县): | 请输入户口所在地 🗸   |
| 户口所在地(街道):  | 请输入户口所在地     |
| 户口所在地(详细地址  | :): 请输入户口所在地 |
| 婚姻状况:       | 请选择婚姻状况 🗸    |
| 政治面貌:       | 请选择政治面貌 🗸    |
| 职业类型:       | 请选择职业类型 🗸    |
| 工作单位:       | 请输入工作单位      |
| 常住地址: 市     | 县街道清输入常住地址   |
| 通讯编码: 填写由   | 耶编(如313300)  |
| 固定电话: 可输,   | 入手机号人固定电话    |
| 邮箱地址: 可输,   | 入QQ邮箱(邮箱地址   |
| 工会会员:       | • 否 2 是      |
| 确认          | 进入下一步        |

## 学历信息

| 原学历层次:      | 报专科的,学习类型都                            |
|-------------|---------------------------------------|
| 原学历学习类型:    | 是 非日考 , 校名务必 与高中证书上红章的校               |
| 毕业学校:       | 名一致, 原专业不填;<br>报本科的, 信息务必与            |
| 原所学专业:      | 电子注册备案表上的一致,备案表上注明是"自                 |
| 原学科和门类:     | 考",没有注明的全部选                           |
| 毕业年份:       | 非日考; 原子科和门 类全部选"其他"年征书                |
| 毕业证书编号:     | 编亏顶专科的填与高中<br>证书上的编号或注册<br>号 本利的填写条字表 |
| 是否电大毕业:     | 5, 本科的項与 a 条衣<br>上的证书编号(电子注           |
| 原学历姓名:      |                                       |
| 证件类型:       | 居民身份证 🗸                               |
| 证件号码:       |                                       |
| 学历证明材料类数    | 型: 请选择学历证明材料类型 🗸                      |
| *由マ汁加タ中=注 니 | 年DDF女性 针织物口漆棉石中之分加发命率                 |

| ×                 | 在线报名                       |                                |
|-------------------|----------------------------|--------------------------------|
| 毕业年份:             | 报读专科的,                     | 证明材料类                          |
| 毕业证书编             | 型不选, 证书<br>号填,上传高中         | B材料编号不<br>P证书原件照               |
| 是否电大毕             | 业报读本科的,                    | 证明材料类                          |
| 原学历姓名             | 型若是备案表<br>选择"电子注           | 長,则一定要<br>册备案表";               |
| 证件类型:             | 证书材料编号<br>上的"在线验           | 号填写备案表<br>证码 <sup>身份证</sup> 务必 |
| 证件号码:             | 上传学信网_<br>来的PDF格式          | 上直接下载下<br>式的备案表和               |
| 学历证明材             | <b>证书原件</b> 加<br>料类型:教育部学历 | 四格式照片                          |
| *电子注册备案录<br>在线验证码 | 表请上传PDF文件,材料编号             | 请填写电子注册备案表                     |
| 证书材料编             | 号: 请填写                     | 证书材料编号                         |
|                   | 5证书<br>加                   |                                |
| 工作址件削务            | <i>心罗亏</i> 示例,避咒工传错误       | 影响阮悦求联。                        |
| 返回                |                            | 下一步                            |

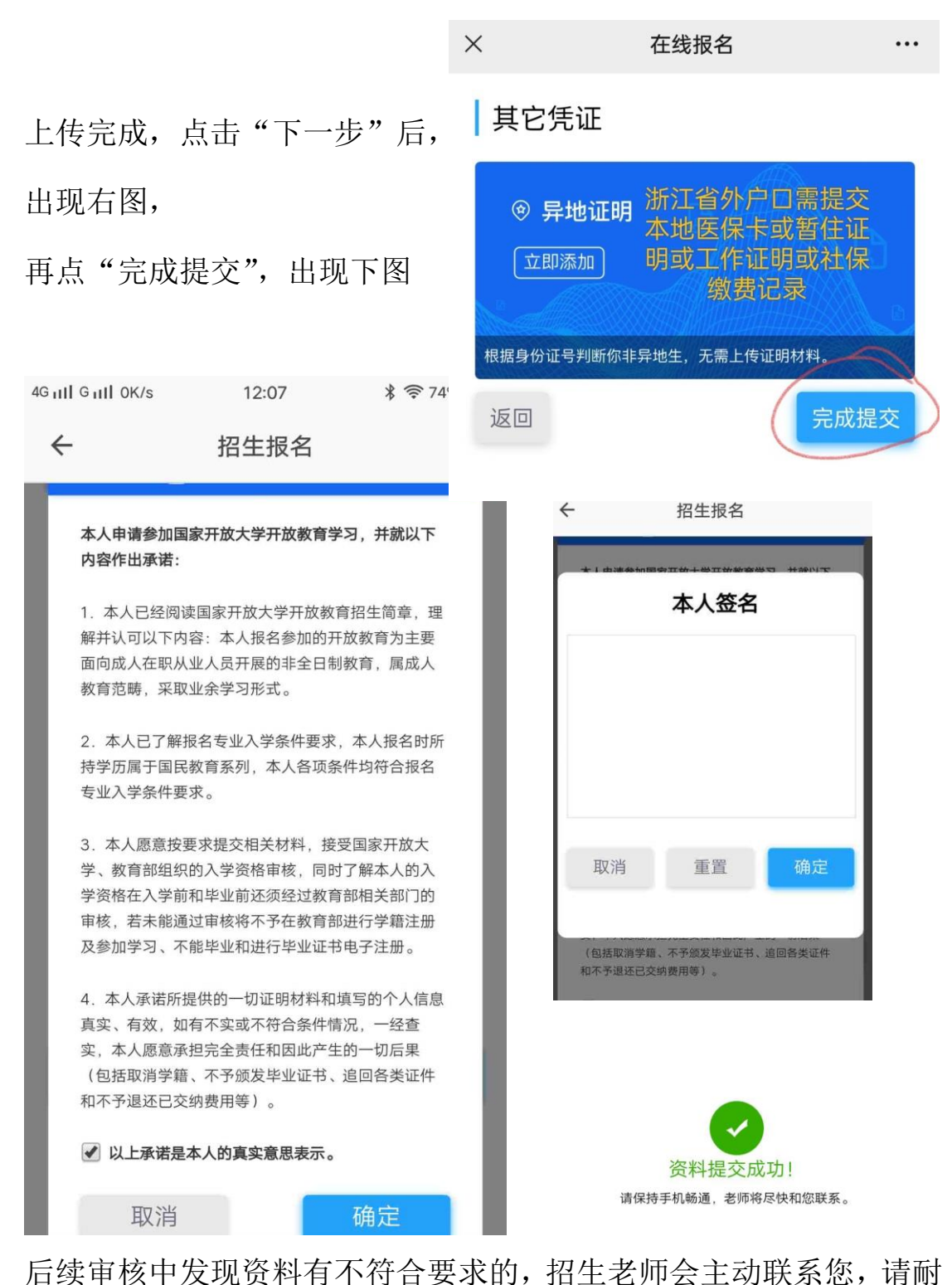

心等待! 请加入安吉电大招生咨询 QQ 群: 974893714。 缴费信息由安吉电大财务通过浙江政务服务网发出,具体以收到短信 为准,基本在招生后期。请您收到信息后,按照提示,务必在规定时 间内缴费,逾期未交,您的报名信息将从招生系统中删除。请勿相信 任何以交学费为由要求转账到个人账户的信息或行为!